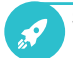

## So können Sie online einen Termin buchen

Hinweis: Das Angebot steht nicht in allen Jobcentern zur Verfügung

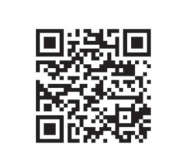

jobcenter.digital/terminbuchung

1) Besuchen Sie unsere Webseite oder scannen Sie den QR-Code, um Ihren Termin zu vereinbaren.

| 5990 <sup>4</sup> |           | Haussurvee" |   |
|-------------------|-----------|-------------|---|
| Goethestr         |           |             |   |
| Postetzeh*        | 011       | Land*       |   |
| 40213             | Dunwidorf | Destachiand | 6 |
| Aslager           |           |             |   |
| Aslage*           |           |             | ( |

 Wählen Sie bitte aus den angebotenen Anliegen das für Sie passende Anliegen aus.

- 2) Zur Vereinbarung eines Termins geben Sie bitte Ihre **Adresse** an. Falls Sie bereits im Portal angemeldet sind, ist dies nicht nötig.

| Notits passendes dabei?<br>Mazen lie de Danatadessacht für netwer Komittenigschieten in hen<br>Bendantanto Auten, nazen für des <u>Postfacturerore</u> on hit Antegen zu n                                                                                                    | H autocenter var Ort. Went Sie uns leder activelsen möchten and serets ein sahklein.                          |
|----------------------------------------------------------------------------------------------------|----------------------------------------------------------------------------------------------------|
| hr möglicher Kontaktweg                                                                                                    |                                                                                                    |
| TE ON LAND                                                                                                    |                                                                                                    |
|                                                                                                    |                                                                                                    |
| A die a state of the second state of the second state of the secon |                                                                                                    |
|                                                                                                    |                                                                                                    |
| Beratungsgespräch am Telefon                                                                                                    | Beratungsgespräch vor Ort                                                                                     |
| Eraturgugespilch am Telefon<br>Eraturgugespilch am Telefon<br>Exert ter zie Alexar der einweigt erklichtet Batante                                                                                                    | Beatungsgespräch vor Ort<br>Werklane die eine Tennis in her Jasterdige Destration<br>Vor der Tessen verlanden |

 Klicken Sie dann auf den Kontaktweg, der f
ür Sie am besten passt.

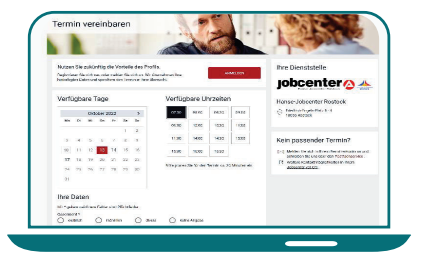

5) In der nächsten Ansicht **buchen** Sie einen für Sie passenden Termin.

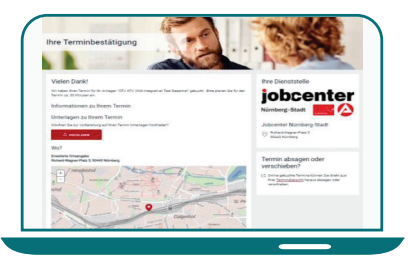

6) Nach der Terminbuchung erhalten Sie die **Terminbestätigung** mit allen wichtigen Informationen.

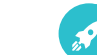

So können Sie online einen Termin verschieben oder absagen Hinweis: Das Angebot steht nicht in allen Jobcentern zur Verfügung

| bringt webs.                                                                                                    |                                                                                                    |
|----------------------------------------------------------------------------------------------------|----------------------------------------------------------------------------------------------------|
| erminübersicht                                                                                                    |                                                                                                    |
| Aktuelle Termine                                                                                                    |                                                                                                    |
| Ditte halten Sie für jeden Termin ein Ausweisdokument bereit. W                                                                                                    | liebere für den Termin benötigte Dokumente entrehmen Sie bitte ihrer Terminbestätigung.                                                                                                    |
| Sie schaffen es nicht zum Termin?                                                                                                    |                                                                                                    |
|                                                                                                    |                                                                                                    |
| Fats sie einen reimin nicht wanittehmen können, wenden Sie sie                                                                                                    | ich bitte umgehend an den zuständigen änsprechpartner oder die zuständige änsprechpartnerin.                                                                                                    |
| Hass sie einen reimen nicht wahrmehmen können, wenden Sie sie<br>Online gebuchte Termine können Sie direkt aus ihrer Terminüber                                                                                                    | ich bits umgehend an den zuständigen Ansprechpartner oder die zuständige Ansprechpartnerin.<br>ersicht heraus absagen oder verschieben.                                                                                                    |
| Hast sie einen termin nocht vachnehrten können, venden Sie si<br>Online gebuchte Termine können Sie direkt aus ihrer Terminiber<br>Online gebuchte Termin vor Ort                                                                    | ich bits umgeheid an den zurtändigen Ansprechgartner oder die zurtändige Ansprechpartnerin.<br>wicht heraus abaugen oder verschieben.                                                                                                    |
| Hats see een termonoor waarnehmenkdroen, verden Se si<br>Online gebuchte Termine können Sie direkt aus ihrer Terminiber<br>Online gebuchter Termin var Ort                                                                           | ich bits ungehend an des zuständigen Anspecielgenter oder die zuständige Anspecielgenters,<br>ersicht tesus absagen oder verscheiden.                                                                                                    |
| Hast are ener termine konnen Sie direkt aus here Terminiker<br>Online gebuchte Termine können Sie direkt aus here Terminiker<br>Online gebuchte Termine vor Of<br>Ektioner Montag. 19. December 2022 um 07.00 Uhr                    | ch this unpetited on test satisfadge Angendigative older de zuräcklige Angendigatives,<br>exisit it ensus alsager older verschieden.           O         Tertenis fields gewistlich stat.           Solder far Kinder gin Stat.         Solder far Kinder gin Stat. |
| sant zwe ener terministor Annen Sie die Sota die Se bi<br>Online gebuchte Terminie klonnen Sie dieks aus ihrer Terminikber<br>Deline gebuchter Terminis von Ort<br>Matrizen Matrize, 19. Dezember 2022 um 67.00 kl/r                 | eith bits ungkned ei de zusätteligen kogend parter sich die zusätteligen Angend parters:<br>notif trieses allergen sich versiteliken.                                                                                                    |
| Nati sa enin terminista parametrisha khongi, wanda tia si<br>Onlee petustra Termine khones tia direkt aus tera Terminister<br>Onlee petustrar Terminise of<br>Interna Minring, 10. December 2022 um 07.00 khr<br>Masagen Verschleton | eith Mit anglend eit de zuräckligen kogendynder sinder der zuräcklige Angendynateis-<br>sollt Heraus Anlagen der verstellen<br><b>er Treise bedage sinder</b><br>Angende Stellen eiter<br>Kollend Högen Mich 1 in 16443 Könderg                                     |

 In Ihrer Terminübersicht können Sie online gebuchte Termine verschieben oder absagen.

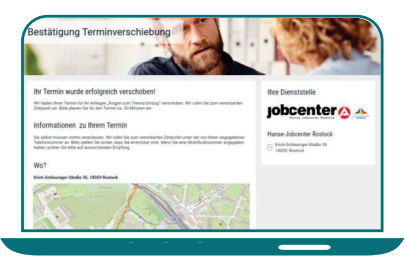

 Nach der Terminverschiebung wird Ihnen die Terminbestätigung mit allen wichtigen Informationen angezeigt.

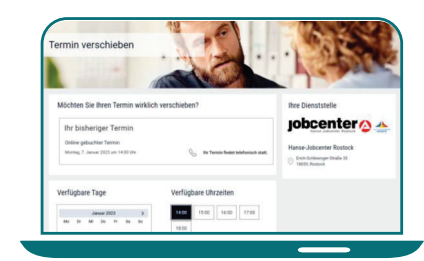

2) Wenn Sie einen online gebuchten Termin verschieben wollen, können Sie aus den angezeigten Daten/ Uhrzeiten einen neuen Termin auswählen.

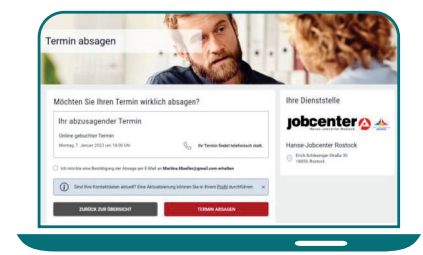

 Wenn Sie einen online gebuchten Termin absagen wollen, können Sie dies einfach und unkompliziert veranlassen.

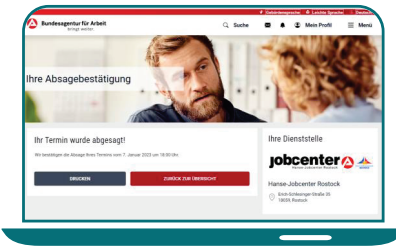

5) Nach der Terminabsage erhalten Sie eine Absagebestätigung. Zudem wird der Termin in Ihrer Terminübersicht als abgesagt gekennzeichnet.

**jobcenter** 

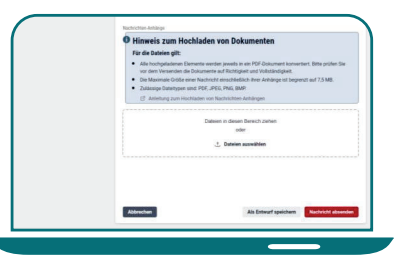

 Für Ihre online gebuchten Termine können Sie zudem bereits vor dem Termin wichtige Dokumente über den Dokumenten-Upload hinzufügen.